1.) In your web browser, go to <a href="http://mover.io">http://mover.io</a>

and click on "Go to our solutions for individuals and students"

Start migrating your content with Microsoft Migration Manager.

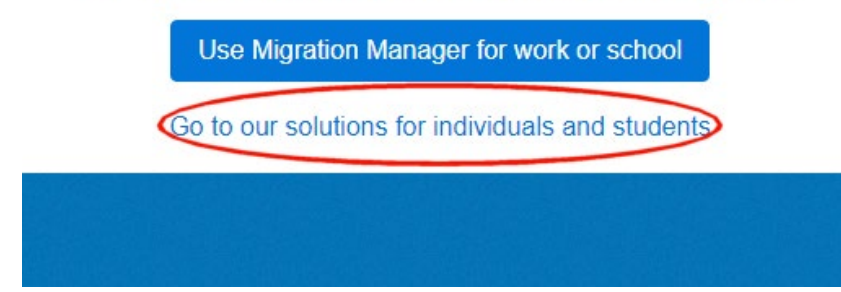

2.) Click on Go to Transfer Wizard

# For individuals and students

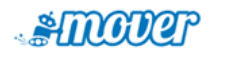

#### **Transfer Wizard**

Import your content from Google Drive, Dropbox, and more to your OneDrive account.

Go to Transfer Wizard

## Migrate your content from

Import personal files and folders directly from these locations.

Google Drive OneDrive (personal) OneDrive (work or school) Dropbox Box

#### 3.) Click Sign in with Microsoft

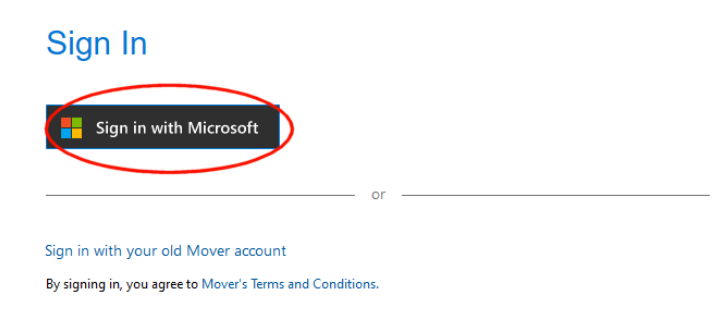

## 4.) Login with your old KPU email account

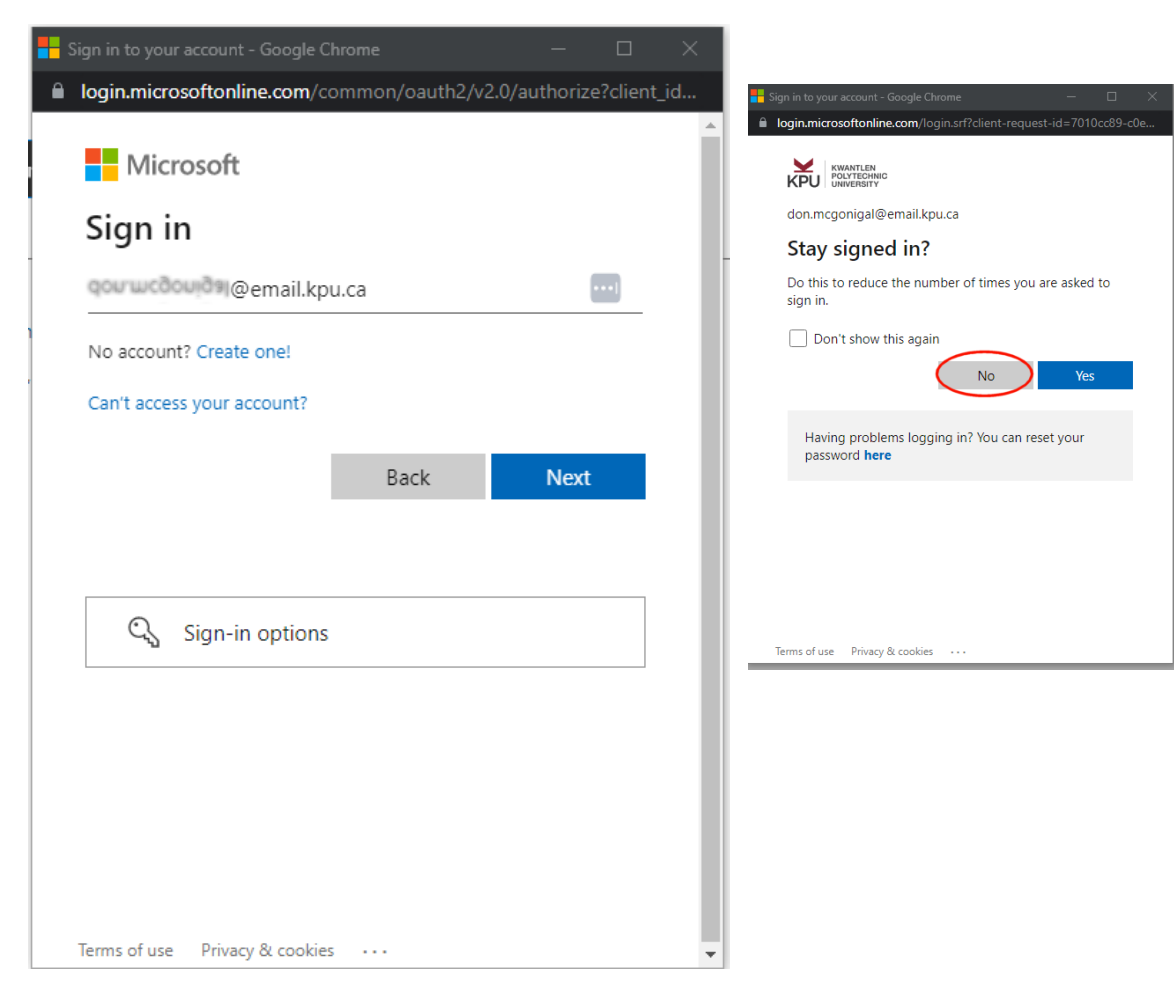

Now that you are logged in, you will need to Authorize a connector for your Source files @email.kpu.ca and your Destination files @student.kpu.ca

5.) Click on Authorize New Connector

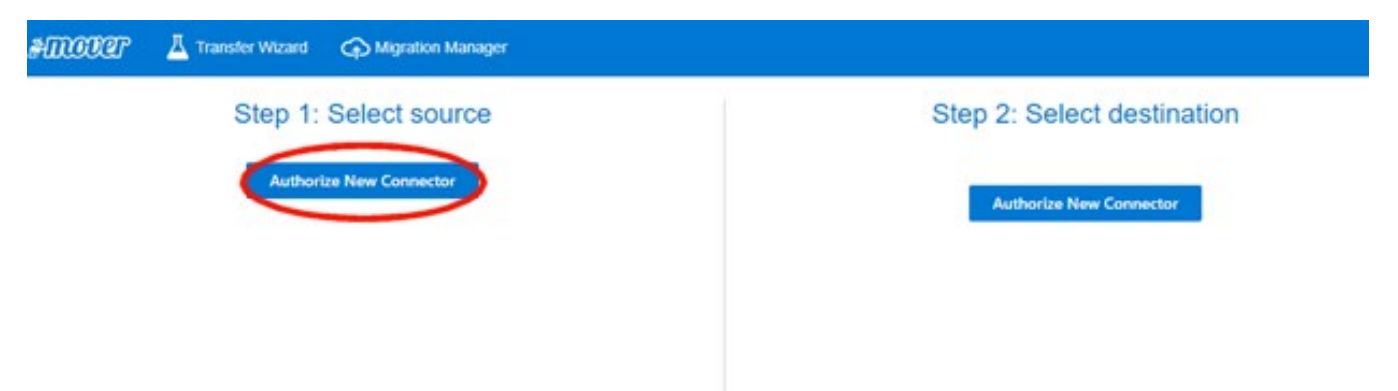

# 6.) Select OneDrive for Business (Single User)

| ← Back     | Authorize Source Connec                | tor       |
|------------|----------------------------------------|-----------|
| ÛÛ<br>ÛÛ   | Amazon S3                              | Authorize |
|            | Azure Blob Storage                     | Authorize |
| box        | Box (Single User)                      | Authorize |
| *          | Dropbox (Single User)                  | Authorize |
| $\bigcirc$ | Google Cloud Storage                   | Authorize |
|            | Google Drive (Single User)             | Authorize |
| 0          | Office 365 (OneDrive/SharePoint Admin) | Authorize |
|            | OneDrive Consumer                      | Authorize |
|            | OneDrive for Business (Single User)    | Authorize |

7.) Change the display name to @email.kpu.ca and click Authorize

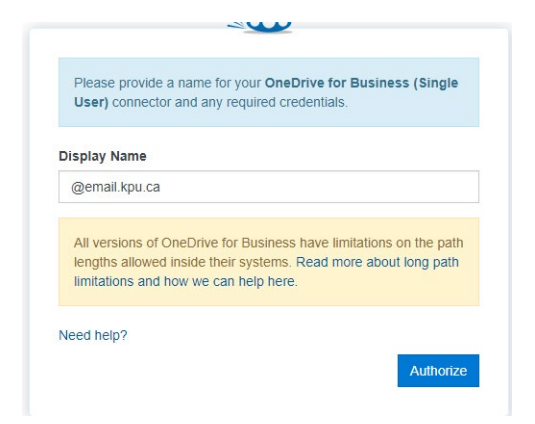

8.) Log in to your old student email @email.kpu.ca

| Microsoft                  |       |
|----------------------------|-------|
| Sign in                    |       |
| qou wcdowda @email.kpu.ca  | ••••] |
| No account? Create one!    |       |
| Can't access your account? |       |
|                            | Next  |

You will be taken to the KPU login screen.

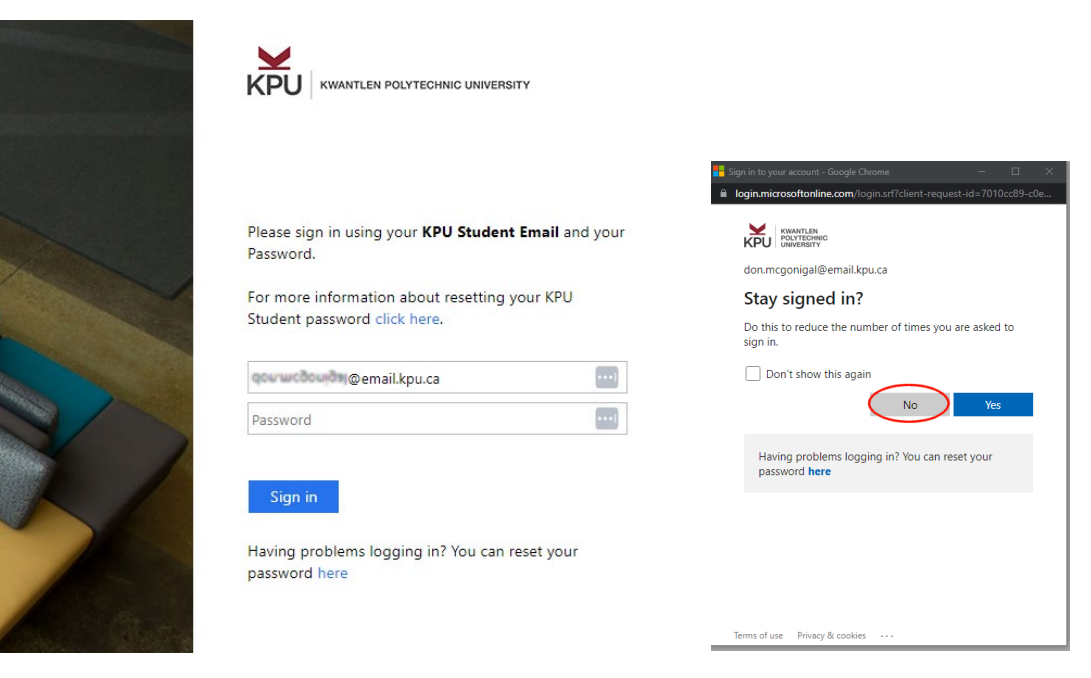

Once you are logged in to your source, you will see your folders and files.

| Step 1: Select source                                       | Step 2: Select destination          |  |  |  |  |
|-------------------------------------------------------------|-------------------------------------|--|--|--|--|
| @email.kpu.ca ~                                             | OneDrive for Business (Single User) |  |  |  |  |
| ① Every root file and folder this user owns will be copied. | Authorize New Connector             |  |  |  |  |
| Attachments                                                 | Autorize New Connector              |  |  |  |  |
| Cuento                                                      |                                     |  |  |  |  |
| Documents                                                   |                                     |  |  |  |  |
| papercut                                                    |                                     |  |  |  |  |
| Rock in my sock                                             |                                     |  |  |  |  |
| Test Number 2                                               |                                     |  |  |  |  |
| This is a folder                                            |                                     |  |  |  |  |
| Book.xlsx                                                   |                                     |  |  |  |  |
| imi calendario.xlsx                                         |                                     |  |  |  |  |
|                                                             |                                     |  |  |  |  |

9.) Click on the Authorize New Connector on the destination side and select OneDrive for Business (Single User) in the window that pops up.

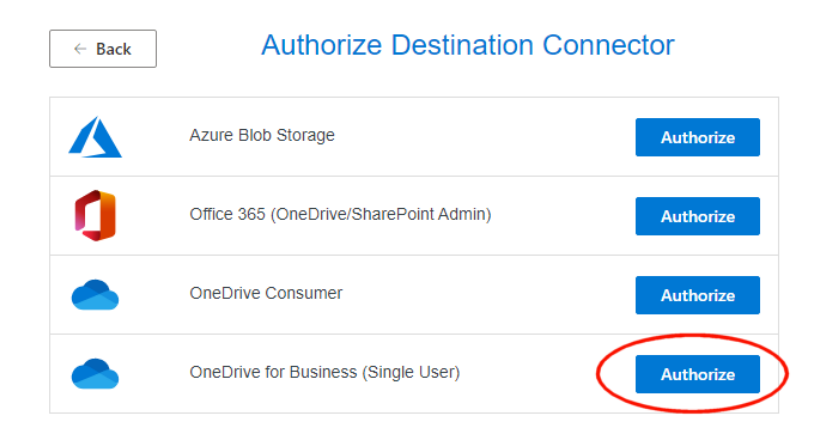

10.) Give this connector the Display Name of @student.kpu.ca and click authorize

| splay N                          | ame                                                                                                    |
|----------------------------------|----------------------------------------------------------------------------------------------------|
| @stude                           | nt.kpu.ca                                                                                                    |
| All vers<br>lengths<br>limitatio | ions of OneDrive for Business have limitations on the path<br>allowed inside their systems. Read more about long path<br>ns and how we can help here. |

------

11.) Log in to your new email account @student.kpu.ca

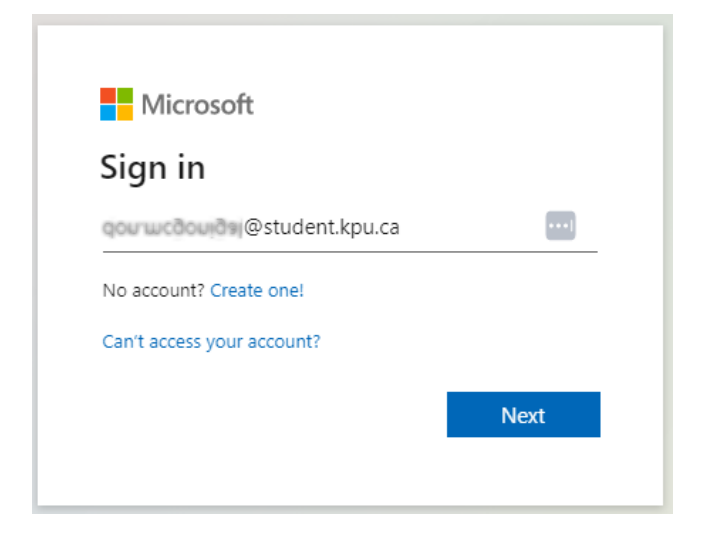

## 12.) You can now copy your files to your new OneDrive by clicking Start Copy

| Step 1: Select source                                       | Step 2: Select destination | Step 3: Start transferring                                                                                |
|-------------------------------------------------------------|----------------------------|----------------------------------------------------------------------------------------------------|
| @email.kpu.ca 🗸 🗸                                           | @student.kpu.ca V          | Long path restriction on OneDrive for Business (Single User)                                              |
| ① Every root file and folder this user owns will be copied. | Create Folder              | Please note that OneDrive for Business (Single User)                                                      |
| Attachments                                                 |                            | has path length limitations. Our pre-scan will help<br>identify these. Please contact support or read our |
| Cuento                                                      |                            | handy guides for more information.                                                                        |
| Documents                                                   |                            | Shark County                                                                                              |
| papercut                                                    |                            | Start Copy                                                                                                |
| Rock in my sock                                             |                            |                                                                                                    |
| Test Number 2                                               |                            |                                                                                                    |
| This is a folder                                            |                            |                                                                                                    |
| Book.xlsx                                                   |                            |                                                                                                    |
| mi calendario.xlsx                                          |                            |                                                                                                    |

You will be taken to a status window where you can monitor the progress of the transfer. Once the status at the bottom says "Success" the transfer is complete.

| Normal Transfers |                             |               |             |               |                |                   |                        | Migration Actions ∨ |                    |
|------------------|-----------------------------|---------------|-------------|---------------|----------------|-------------------|------------------------|---------------------|--------------------|
| Transfers (2/2)  |                             |               |             | Files Data    |                |                   |                        |                     |                    |
| 0<br>New         | 0<br>Running                | 2<br>Complete | 0<br>Issues | 0<br>Failures | 34<br>Complete | 0<br>Issues       | 16.4<br>MB<br>Comple   | 485<br>ete          | 0 Bytes<br>Issues  |
| Please se        | elect one or more t         | ransfers      |             |               |                |                   | User Actions $ arsia $ | Scan Transfers      | Rerun Transfers    |
| Active Filter    | ctive Filters (learn more): |               |             |               |                |                   |                        |                     |                    |
|                  | Status                      | Source Pat    | h           | Dest          | tination Path  | File<br>Successfu | es Files<br>ul Failed  | Files<br>Skipped    | Data<br>Successful |
|                  | Success                     | <b>_</b> /    |             | <b>_</b> ,    | /              | 1                 | 7                      |                     | 8.242 MB           |

You can login to portal.office.com to confirm that your files are now in your new OneDrive.